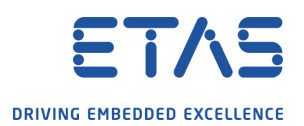

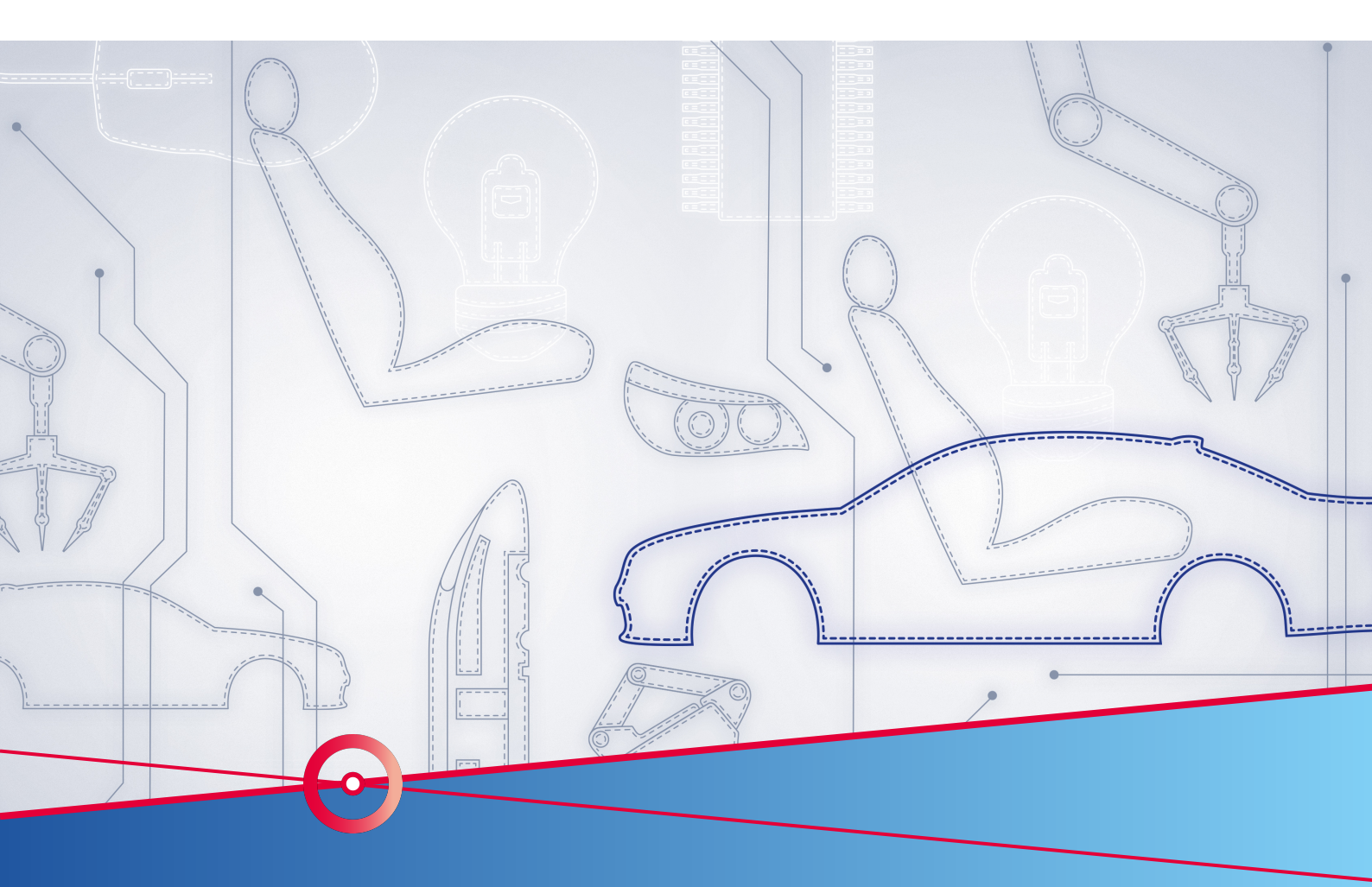

# RTA Application Note How to import an LDF file

RTA-CAR

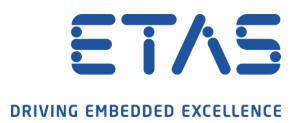

# Copyright

The data in this document may not be altered or amended without special notification from ETAS GmbH. ETAS GmbH undertakes no further obligation in relation to this document. The software described in it can only be used if the customer is in possession of a general license agreement or single license. Using and copying is only allowed in concurrence with the specifications stipulated in the contract. Under no circumstances may any part of this document be copied, reproduced, transmitted, stored in a retrieval system or translated into another language without the express written permission of ETAS GmbH.

©Copyright 2019 ETAS GmbH, Stuttgart.

The names and designations used in this document are trademarks or brands belonging to the respective owners.

Document: AN-000/EN-09-2019

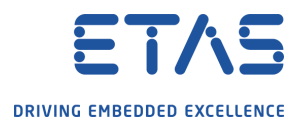

### Contents

| 1 | Introduct | ion                           | 6  |
|---|-----------|-------------------------------|----|
|   | 1.1       | Scope                         | 6  |
|   | 1.2       | Preconditions                 | 6  |
|   | 1.3       | Import LDF in ISOLAR-AN-000   | 6  |
|   | 1.3.1     | LDF Importer                  | 6  |
|   | 1.3.2     | Select ECU and Frames         | 7  |
|   | 1.3.3     | BSW Configuration             | 9  |
|   | 1.3.4     | BSW Code generation           | 10 |
|   | 1.3.5     | RTE integration               | 11 |
|   | 1.3.6     | MCAL Integration              | 12 |
|   | 1.3.7     | Update build environment      | 12 |
| 2 | Contact,  | Support and Problem Reporting | 13 |

**RTA Application Note** How to import an LDF file

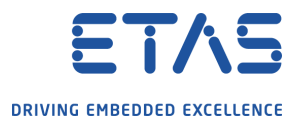

## **List of Tables**

**RTA Application Note** How to import an LDF file

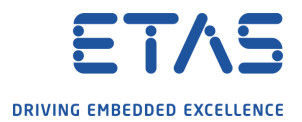

# **List of Figures**

How to import an LDF file

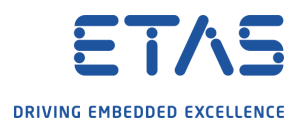

### **1** Introduction

#### 1.1 Scope

This application note will shows how to create a Lin node importing the relative LDF file. In this example, the Lin node will be imported in an existing ECU with CAN node already configured.

#### 1.2 Preconditions

- ECU name in LDF is matching with the existing ECU in the System
- BSW makes use of the RTA-BSW configurator generator
- RTE, BSW and OS are generating with no issue

#### 1.3 Import LDF in ISOLAR-AN-000

#### 1.3.1 LDF Importer

Select LDF import feature from ISOLAR-A

| Project RTE RTA-BSW Run Role Configuration | Window Help   |
|--------------------------------------------|---------------|
| • N F 📀 10   🗮 🛠   🖓 🔍 🔍 🙆 🖸 🕒             | Q 💿 🖻 🙀 🏶 🏇 · |
| :or 🛛 🙀 Filesystem Navigator 📃 🗖           | をDF Importer  |
| □ 🔄 🖾 🗸                                    |               |
| *                                          |               |

Select the LDF file from your file system. Select the ECU name (even if it's already selected, open the Ecu name menu and select the ECU to activate the merge option):

How to import an LDF file

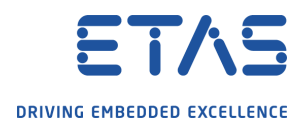

| 强 Import LDF                                                                             |                                                                                                    |                        |  |  |  |  |  |  |  |  |                                   |                                                           |        |
|------------------------------------------------------------------------------------------|----------------------------------------------------------------------------------------------------|------------------------|--|--|--|--|--|--|--|--|-----------------------------------|-----------------------------------------------------------|--------|
| Select File  Package with the Same Name Exists in the File                               |                                                                                                    |                        |  |  |  |  |  |  |  |  |                                   |                                                           |        |
| LDF<br>File Name Isers                                                                   | LDF<br>File Name Isers\bal9yok\_Project\support\Mahle\3500_LDF_Inport\LIN_Net2_CR_MY18.ldf + Browse |                        |  |  |  |  |  |  |  |  |                                   |                                                           |        |
| Network                                                                                  |                                                                                                    |                        |  |  |  |  |  |  |  |  |                                   |                                                           |        |
| Network Type     Standard LIN       Cluster Name     LinCluster_0       Ecu Name     BMS |                                                                                                    |                        |  |  |  |  |  |  |  |  |                                   |                                                           |        |
|                                                                                          |                                                                                                    |                        |  |  |  |  |  |  |  |  | ARPackage Nan<br>Please click the | ne<br>Browse button to configure ARPackage and File name. |        |
|                                                                                          |                                                                                                    |                        |  |  |  |  |  |  |  |  | File Name                         | DBC_SysDesc.arxml                                         | Browse |
| Package Name                                                                             | DBC_SysDesc_Can_Network                                                                             | File Merge Preferences |  |  |  |  |  |  |  |  |                                   |                                                           |        |
|                                                                                          |                                                                                                    |                        |  |  |  |  |  |  |  |  |                                   |                                                           |        |
|                                                                                          |                                                                                                    |                        |  |  |  |  |  |  |  |  |                                   |                                                           |        |
| ?                                                                                        | < Back Next > Finis                                                                                 | h Cancel               |  |  |  |  |  |  |  |  |                                   |                                                           |        |

In File Merge Preferences selected the wanted merge option.

### 1.3.2 Select ECU and Frames

In the next window select the required Master ECU, and then the Lin frames:

How to import an LDF file

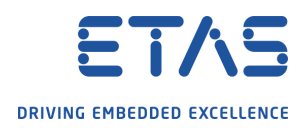

| ontroller Name | Frame Name     | Direction | Type        | Protocol | ECU Name |
|----------------|----------------|-----------|-------------|----------|----------|
| BMS            |                |           |             |          | BMS      |
|                | StatusPrVaneL  | Receive   | COM         | LIN      |          |
|                | StatusPrVaneR  | Receive   | COM         | LIN      |          |
|                | StatusPar_HGS  | Receive   | COM         | LIN      |          |
|                | StatusPwSieve  | Receive   | COM         | LIN      |          |
|                | SlaveResp      | Receive   | DIAGRonse   | LIN      |          |
|                | StatusPpSieve  | Receive   | COM         | LIN      |          |
|                | StatusPropAct  | Receive   | COM         | LIN      |          |
|                | SetMovePar_HGS | Transmit  | COM         | LIN      |          |
|                | SetMovewSieve  | Transmit  | COM         | LIN      |          |
|                | OutSynch       | Transmit  | COM         | LIN      |          |
|                | ✓ MasterReq    | Transmit  | DIAGRequest | LIN      |          |
|                | SetMovepSieve  | Transmit  | COM         | LIN      |          |
|                | SetMoveropAct  | Transmit  | COM         | LIN      |          |
|                | SetMoverVaneL  | Transmit  | COM         | LIN      |          |
|                | SetMoverVaneR  | Transmit  | COM         | LIN      |          |
|                |                |           |             |          |          |
|                |                |           |             |          |          |
|                |                |           |             |          |          |
|                |                |           |             |          |          |
|                |                |           |             |          |          |

As result of the import, ISOLAR-A will create PDU, Frames and Signals. It will also create a new Lin network:

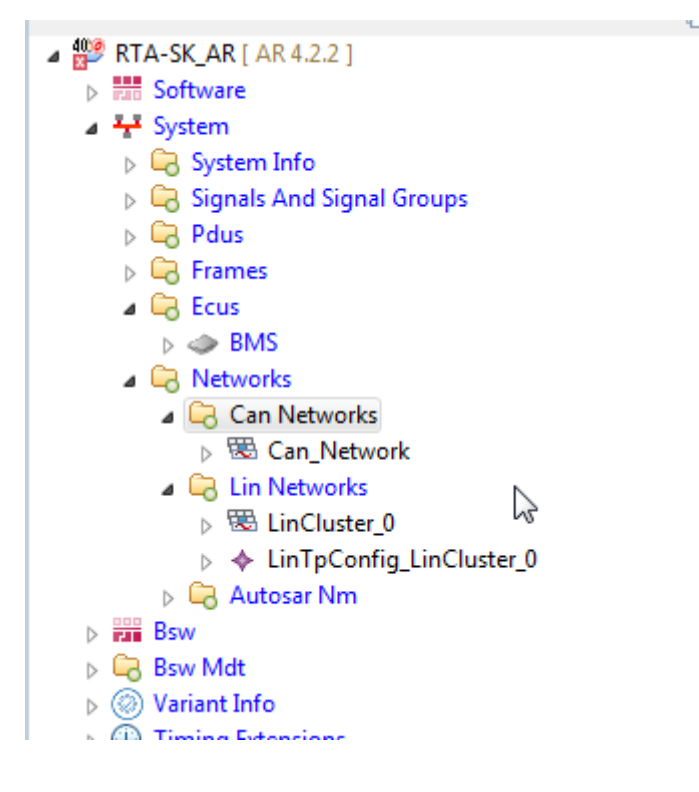

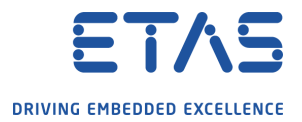

#### 1.3.3 BSW Configuration

It is now possible to generate the BSW configuration RTA-BSW will create the configuration for the new modules LinIf and LinSM:

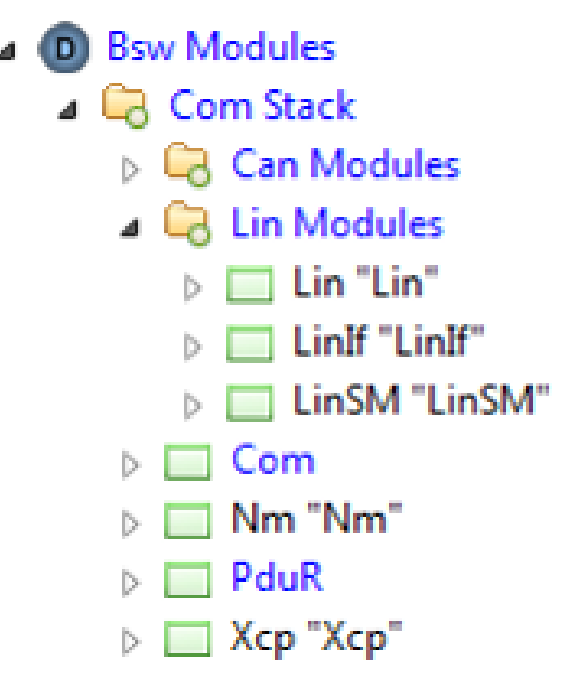

The following actions needs to be added to the initialization of the ECU to complete the BSW integration:

- 1. Initialize LinIf
- 2. Initialize LinSM
- 3. ComM allow communication on Lin channel
- 4. ComM set FULL COMM for Lin channel
- 5. Lin Schedule tables shall be activated

All these action can be implemented by BswM adding them in the BswMActions and BswMActionLists.

**NB:** Point 1 to 4 are same as any ComM channel (e.g. CAN nodes), while point 5 is dedicated for Lin channels.

The following pictures show a sample configuration:

How to import an LDF file

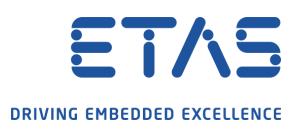

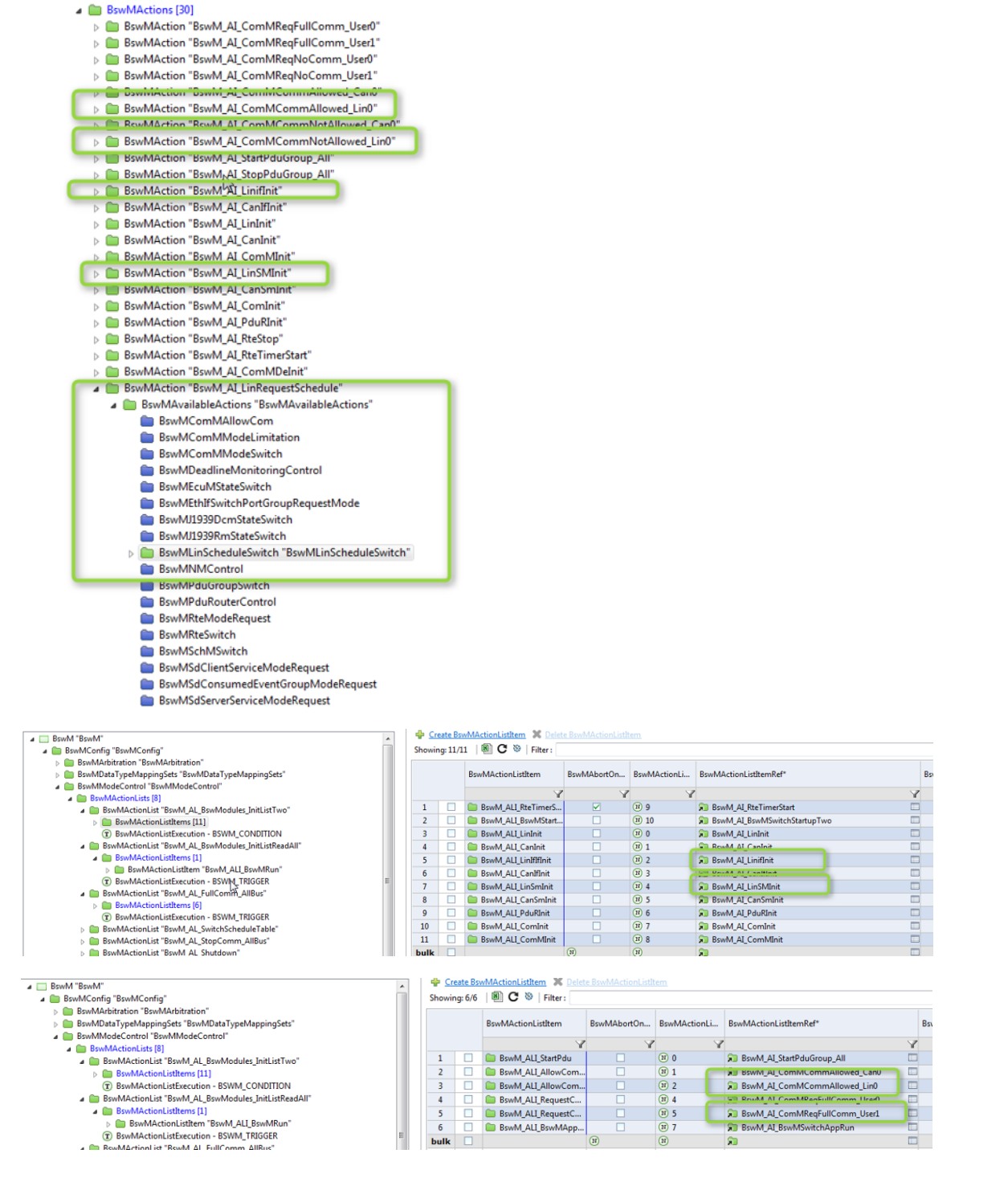

#### 1.3.4 BSW Code generation

It's now possible to generate the BSW code. RTA-BSW will update the COM stack modules with the new configuration and will create the LinIf and LinSM source code:

How to import an LDF file

и 4

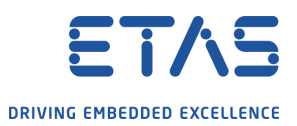

| 🦢 settings |                   |
|------------|-------------------|
| 🗁 src      |                   |
| a 🗁 BSW    |                   |
| 🔺 🗁 G      | en                |
| Þ 💪        | ∋ Bfx             |
| Þ 💪        | ∋ BswM            |
| Þ 🖻        | ∋ CanIf           |
| Þ 🖻        | ∋ CanNm           |
| Þ 🖻        | ∋ CanSM           |
| Þ 🖻        | ∋ CanTp           |
| Þ 🖻        | ∋ Com             |
| Þ 🖻        | ∋ ComM            |
| Þ 🖻        | ComStack          |
| Þ 🖻        | conf_proc_log     |
| Þ 🙆        | > Crc             |
| Þ 🙆        | 🕁 Dcm             |
| Þ 🔎        | 🕁 Dem             |
| Þ 🖻        | ∋ Det             |
| Þ 🖻        | → E2E             |
| Þ 🔎        | ∋ EcuM            |
| Þ 🙆        | ⇒ Fee             |
| Þ 🔎        | FeeFs1            |
| Þ 🔎        | ∋ Fim             |
|            | Integration       |
| Þ 🙆        | LinIf             |
| Þ 🙆        | LinSM             |
| Þ          | Memlf             |
| Þ 🖻        | ∋ Nm              |
| Þ 🖻        | ∋ NvM             |
| Þ 🖻        | ∋ PduR            |
| Þ 🖻        | Platform          |
| Þ 🖻        | ∋ rba_ArxmlGen    |
| Þ          | ⇒ WdgIf           |
| Þ          | ∋ WdgM            |
| Þ          | → Xcp             |
|            | BCT_generated.txt |
|            | CodeGen_version.h |
|            |                   |

#### 1.3.5 RTE integration

From ECU Configurator open the Rte modules and add the LinSM and LinIf module instance. This step is BSW module equivalent of adding a SWC to the Composition

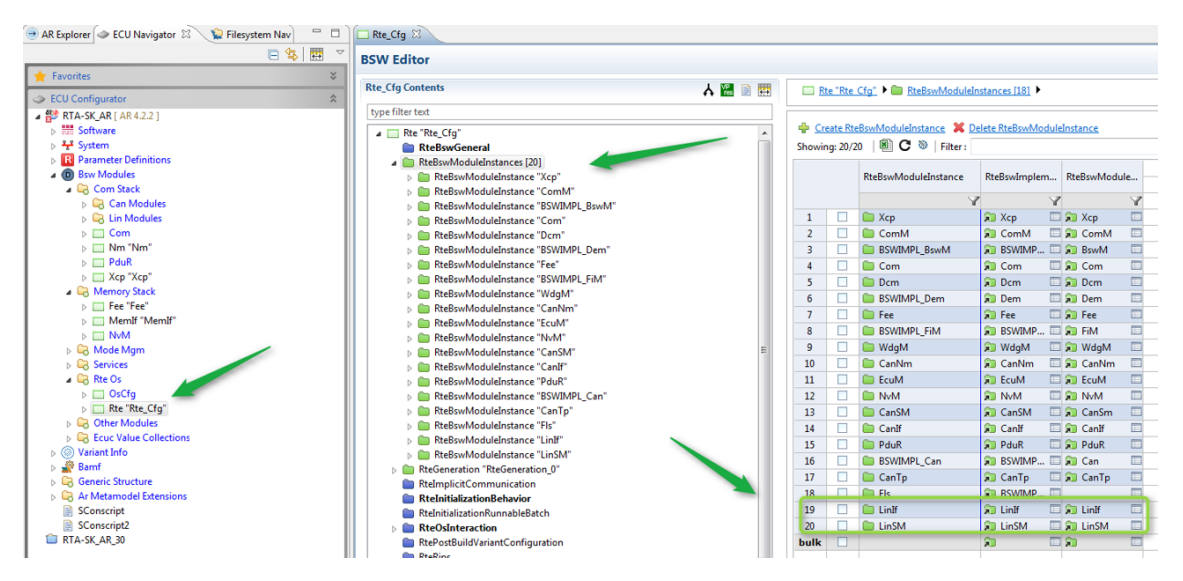

Now in the RTE Editor, Entity to Task Mapping window, map the LinIf, LinSM and the new ComM MainFunction to a task

| BMS        | ×                |                                                      |          |                                       |                 |               |                                   |      |                           |       |       |                                              |                                              |                    |                      |  |  |
|------------|------------------|------------------------------------------------------|----------|---------------------------------------|-----------------|---------------|-----------------------------------|------|---------------------------|-------|-------|----------------------------------------------|----------------------------------------------|--------------------|----------------------|--|--|
| intity     | y to Task N      | lapping                                              |          |                                       |                 |               |                                   |      |                           |       |       |                                              |                                              |                    |                      |  |  |
| ▼ F        | Properties and   | Filter Section                                       |          |                                       |                 |               |                                   |      |                           |       |       |                                              |                                              |                    |                      |  |  |
| Thi        | is section displ | ays the properti                                     | ies of E | cucValueCollection and filte          | ers for OsAppli | cations and E | EcuPartiti                        | ion. |                           |       |       |                                              |                                              |                    |                      |  |  |
| 0          | IS Conf:         | OsCfg                                                |          |                                       | • RTE Conf:     | Rte_Cfg       |                                   |      | •                         | ECU C | Conf: |                                              | •                                            | ECU Extract: EXTR_ | BMS                  |  |  |
| 0          | S Application:   |                                                      |          |                                       | • Partition:    |               |                                   |      |                           | Core: |       |                                              |                                              |                    |                      |  |  |
| Mapp<br>(± | ed Entities      | g: 43/43   🖲                                         | Create   | Report 📎   Filter :                   |                 |               |                                   |      | ■ <b>-   ⊗   ⇔  8</b> ⊟ ; |       | UnMa  | apped Entities                               |                                              |                    |                      |  |  |
|            | Os Task/         | s Task/Event Mapping   Component Instance Properties |          |                                       |                 |               | Position      Swc Event Properti. |      |                           |       | Œ     | E Showing: 3/164 Screate Report S   Filter : |                                              |                    |                      |  |  |
|            | OsTask           |                                                      | Os       | Entities                              | ComponentIr     | istance       | Pos                               | Act  | Event                     |       |       | Entities Properties                          | Component Instance Pr      ComponentInstance | Event Properties   | Component     OcTack |  |  |
| _          |                  | Y                                                    | Y        | Y                                     |                 | . Y           |                                   | Y    |                           |       |       | onnapped/enomeous                            |                                              | Event type         | Y                    |  |  |
| 9          |                  |                                                      |          | KRE_Com_SWC                           | CPT_Com         | SWC           | 7                                 | 0.0  | TE_Com_SWC_1              |       | 1     | BSWSE_MainFuncti                             | ♦ ComM                                       | BswTimingEvent     |                      |  |  |
| 10         |                  |                                                      |          | A RE_Swc_Dem_Periodic                 | CPT_Qag_        | SWC           | 8                                 | 0.0  | TE_Swc_Dem_P              |       | 2     | BSWSE_MainFuncti                             | ♦ LinIf                                      | BswTimingEvent     |                      |  |  |
| 11         | ▲                | c_BSW                                                | 20       |                                       |                 |               |                                   |      |                           |       | 3     | BSWSE_MainFuncti                             | ♦ LinSM                                      | BswTimingEvent     |                      |  |  |
| 12         |                  |                                                      |          | MainFunction                          | ♦ BSWIMPL_      | BswM          | 11                                | 0.0  | TE_BswM_Main              |       |       |                                              |                                              |                    |                      |  |  |
| 13         |                  |                                                      |          | BSWSE_MainFunctio                     | BSWIMPL_        | Can           | 12                                | 0.0  | BSWTE_MainFu              |       | -     |                                              |                                              |                    |                      |  |  |
| 14         |                  |                                                      |          | BSWSE_MainFunctio                     | BSWIMPL_        | Can           | 13                                | 0.0  | BSWTE_MainFu              |       | -     |                                              |                                              |                    |                      |  |  |
| 15         |                  |                                                      |          | BSWSE_MainFunctio                     | BSWIMPL_        | Can           | 14                                | 0.0  | BSWTE_MainFu              |       | -     |                                              |                                              |                    |                      |  |  |
| 16         |                  |                                                      |          | <ul> <li>BSWSE_MainFunctio</li> </ul> | BSWIMPL_        | Can           | 15                                | 0.0  | BSWTE_MainFu              |       |       |                                              |                                              |                    |                      |  |  |

Then generate the RTE.

#### 1.3.6 MCAL Integration

Lin driver shall be configured in the MCAL generation tool. The driver configuration does not contains information about frames (which means that frames does not have to be aligned) but it contains Channel configuration that shall be aligned to the BSW configuration. RTA-BSW generates a Lin configuration, but is limited to the LinChannels, this configuration can be imported into MCAL, but the driver will require additional configuration which are not dependent by the BSW. After the Lin has been configured and generated, it may requires to be integrated in the system for: - MainFunciton: scheduled by task - Init: invoked by EcuM in the InitList

#### 1.3.7 Update build environment

When all the new module have been generated, is time to update the build environment to add this module to the building list. During the phase some integration files may required adaption to integrate the BSW with the MCAL.

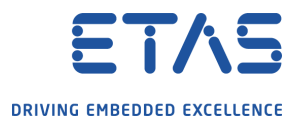

# 2 Contact, Support and Problem Reporting

For details of your local sales office as well as your local technical support team and product hotlines, take a look at the ETAS website:

ETAS subsidiarieswww.etas.com/en/contact.phpETAS technical supportwww.etas.com/en/hotlines.php